## Инструкция для аккредитуемого

## Внимание!!!

В случае обрыва связи во время экзамена (отключения электричества, отключения интернета, каких-то других аварийных ситуациях) или какихлибо сложностей с работой онлайн-сервисов необходимо немедленно позвонить секретарю аккредитационной подкомиссии или помощнику секретаря по телефону: (4712) 22-75-75.

За 30 мин. до начала экзамена необходимо зайти по ссылке в Систему проведения аккредитации специалистов <u>https://amt.rosminzdrav.ru/login/index.php</u>. Свернуть данное окно (не закрывать).

Затем

*Способ 1:* В другом окне зайти в Zoom по ссылке, указанной в «Графике подключения к ZOOM конференции специалистов проходящих ПСА», размещаемом на сайте КГМУ, в разделе «Аккредитация специалистов»

| 👘 Курс: ГИА_Социальная работа 🗙 🥝 Запустить конференцию - Zoon 🗴 🕂                                  | •                                                                                                    | – a ×            |
|----------------------------------------------------------------------------------------------------|----------------------------------------------------------------------------------------------------|------------------|
| $\leftrightarrow$ $\rightarrow$ C $\blacksquare$ kgmu.zoom.us/j/99294115695?pwd=UjBKWIdJVVBiSTIWKzV | /TZmFEUG5ZUT09#success                                                                                                    | ☆) 😭 🧶 👅 🛛 😫     |
| ZOOM                                                                                                | Открыть приложение "Zoom"?<br>Сайт http://kgmu.zoom.us собираетск открыть это<br>приложение.<br>Открыть приложение "Zoom" Отмение<br>Следуйте инструкциям в диалоговом окне, нажмите<br>Открыть Zoom Meetings.                                                                                       | Падержа Руссий - |
|                                                                                                    | Если у вас установлен клиент Zoom, запустить конференцию или загрузите и запустите Z<br>Если не удается загрузить или запустить приложение, запустите из браузера.<br>Авторское право ©2020 – Zoom Video Communications, Inc. Все права защищены.<br>Политика конфиценциальности и Правовая политика | oom.             |
|                                                                                                    |                                                                                                    | •                |

*Способ 2:* В приложении «Zoom» нажать кнопку «Войти», ввести <u>идентификатор конференции</u> в соответствии с Вашей специальностью (см. «График подключения к ZOOM конференции специалистов проходящих ПСА» размещенном на сайте КГМУ, в разделе «Аккредитация специалистов») и затем <u>пароль</u> (код доступа).

Идентификаторы конференций и коды доступы к ним будут указаны дополнительно

Введя корректно идентификатор конференции и код доступа Вы попадаете в «Зал ожидания», из которого по одному (по очереди) Вас переводят на следующую позицию (Это может занимать от нескольких минут до часа, в зависимости от Вашей скорости введения логина и пароля в системе аккредитации):

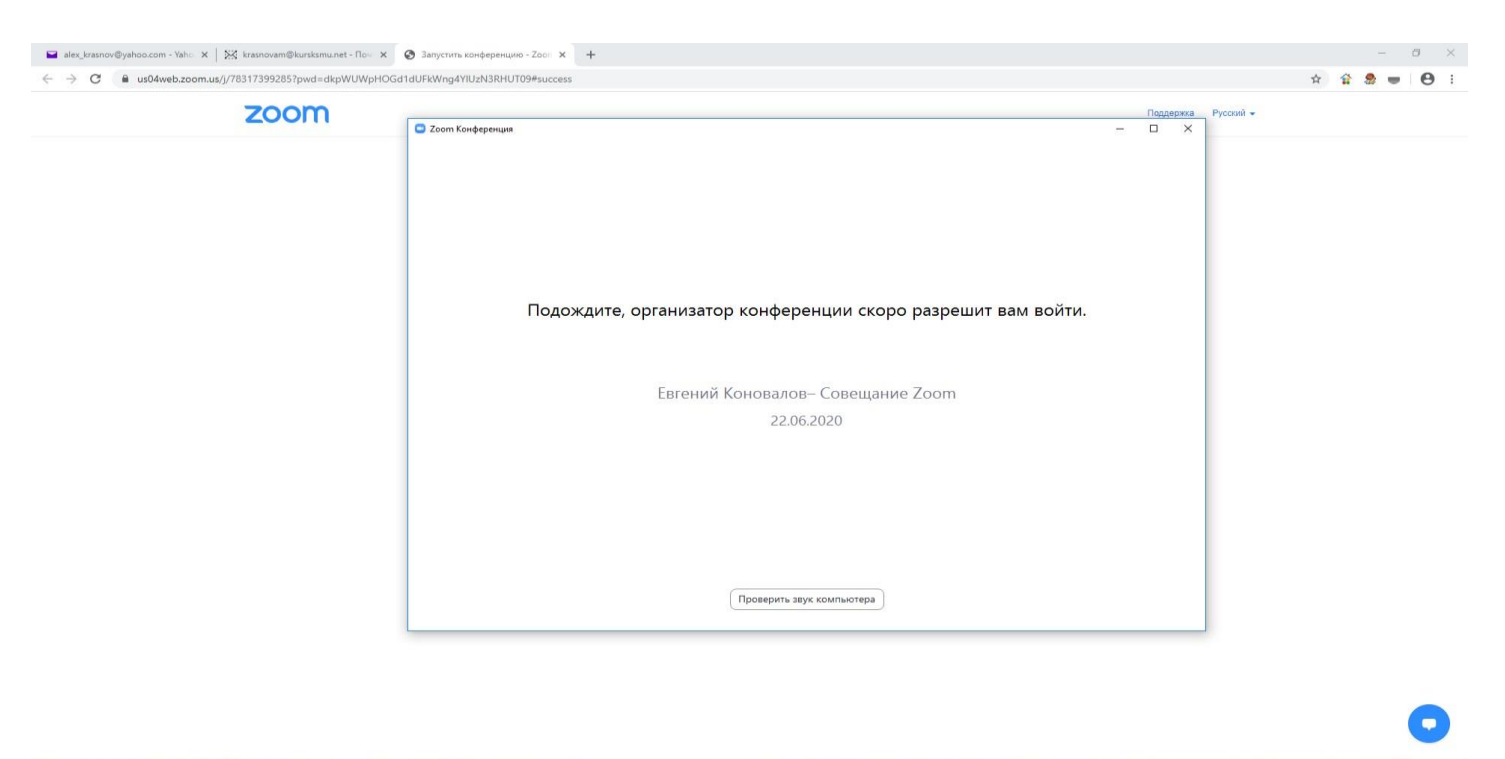

## 🔳 P 🗆 📓 🌍 📟

<u>Проверить, чтобы были включены видео и звук</u>. Если выключены, то внизу слева включить видео и звук.

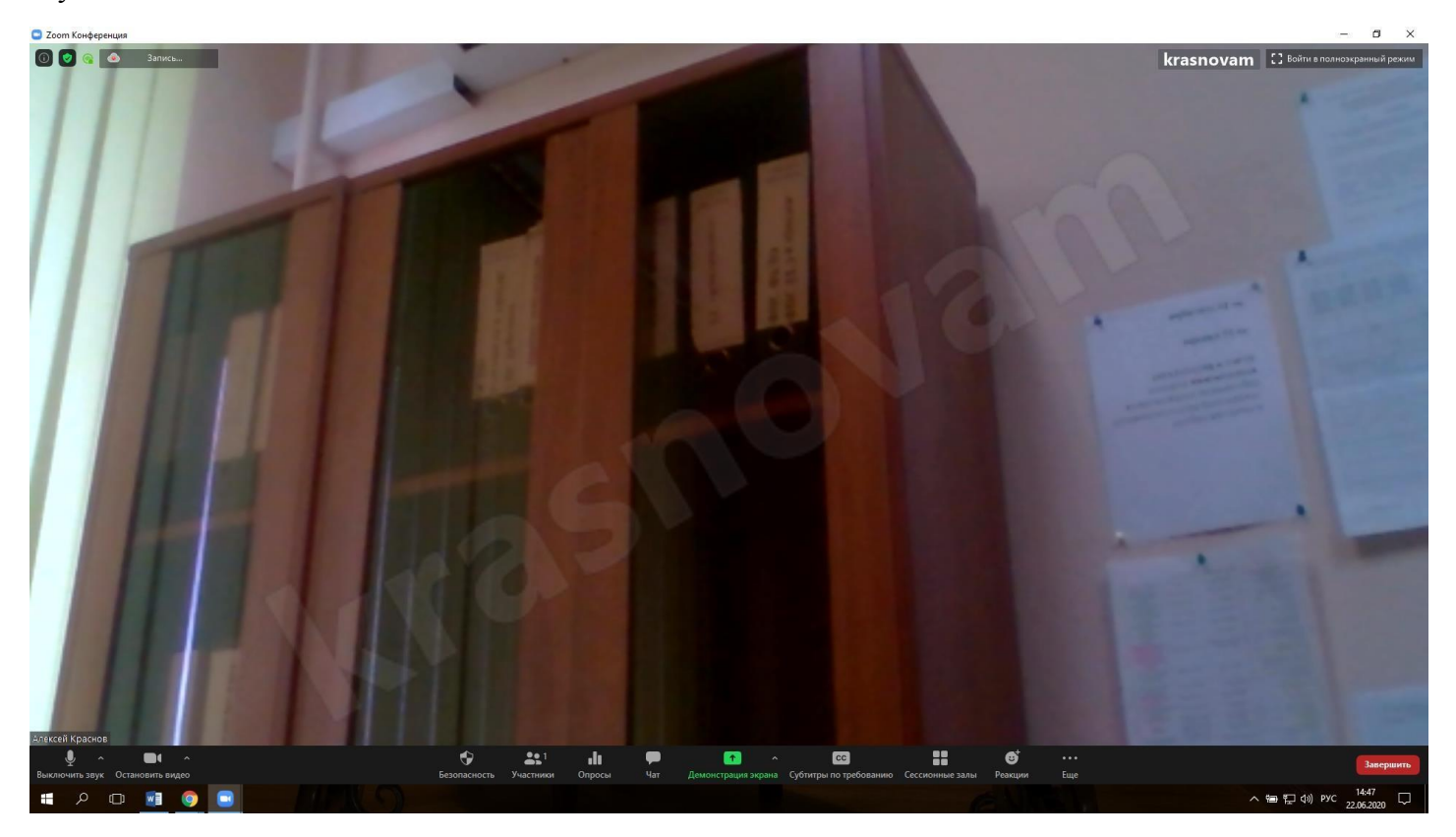

Обратите внимание, что источник света должен быть перед вами (свет должен попадать в лицо) и ваше отображаемое имя должно быть отображено в следующем порядке: фамилия, имя, отчество.

Если ваше имя отображается по-другому, то нажмите правой кнопкой мыши на экране и нажмите «переименовать», затем введите ваше имя так как нужно.

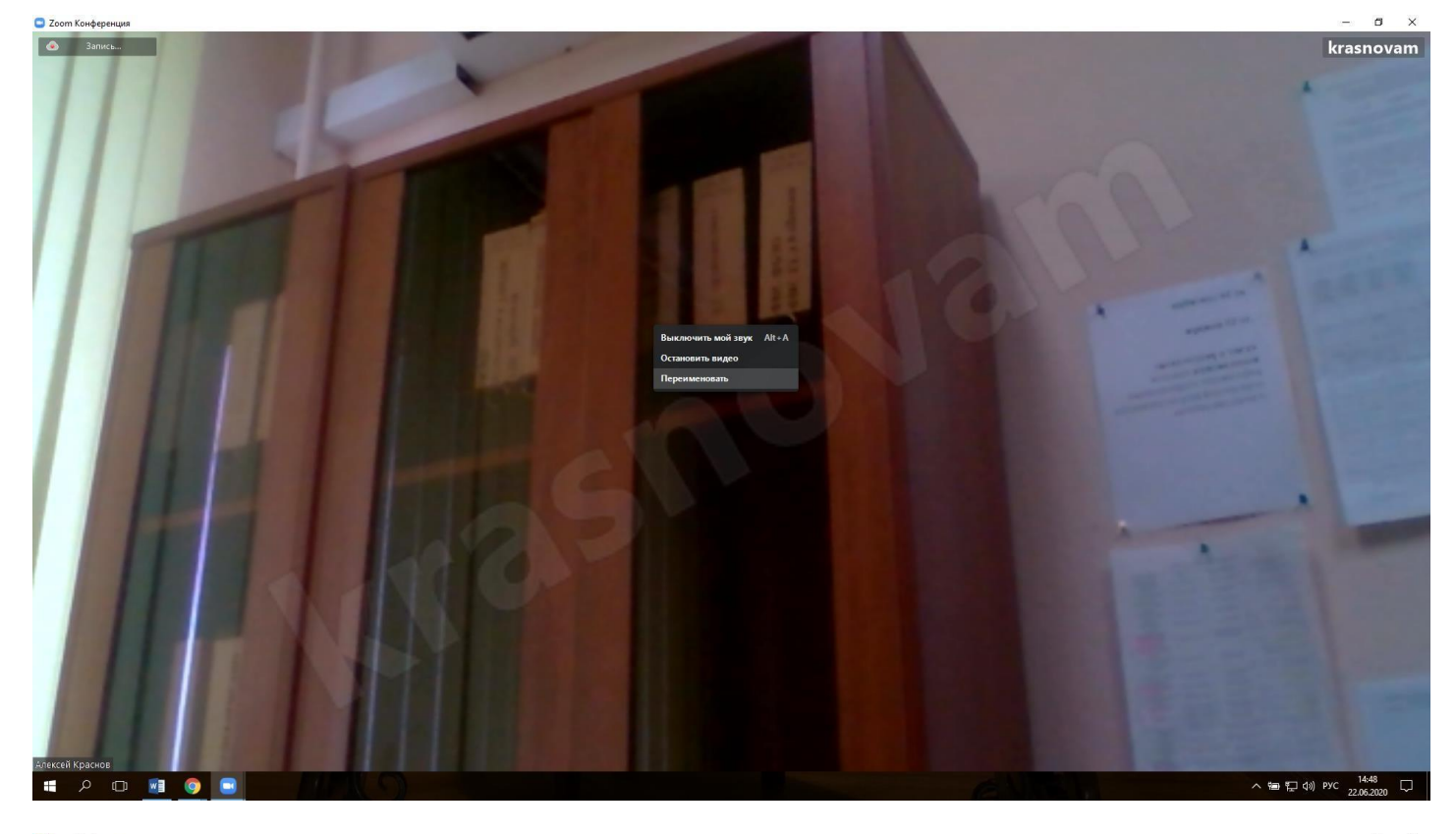

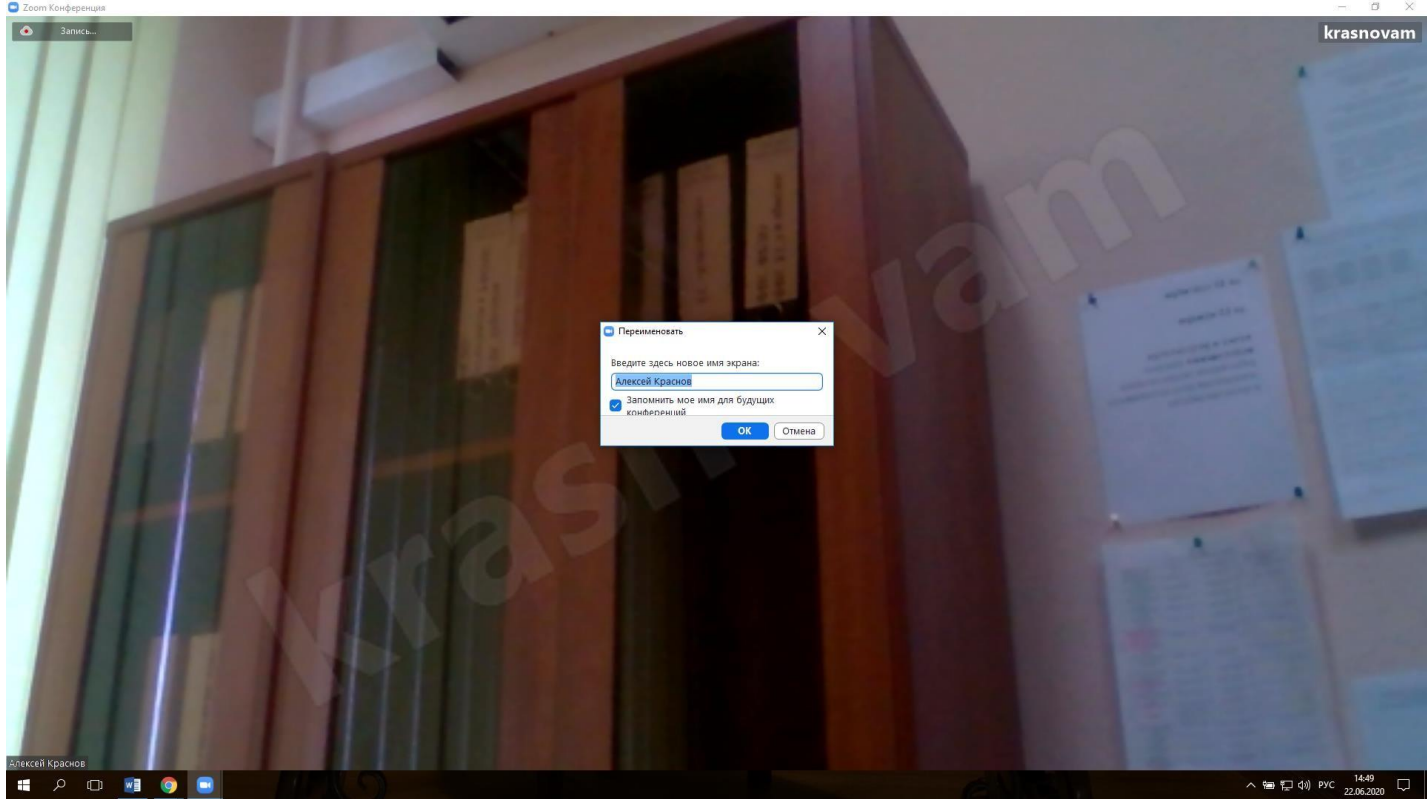

Вас перевели к секретарю АПК.

## Вы должны:

- 1. поздороваться,
- 2. назвать свои ФИО. При себе иметь паспорт, т.к секретарь АПК в случае необходимости дополнительных способов идентификации может задать Вам вопросы по Вашим паспортным данным (например, код подразделения, дата выдачи паспорта и др.).

После идентификации Вам будет выслан в чате Zoom-конференции логин и пароль для входа в систему аккредитации (чат необходимо открыть).

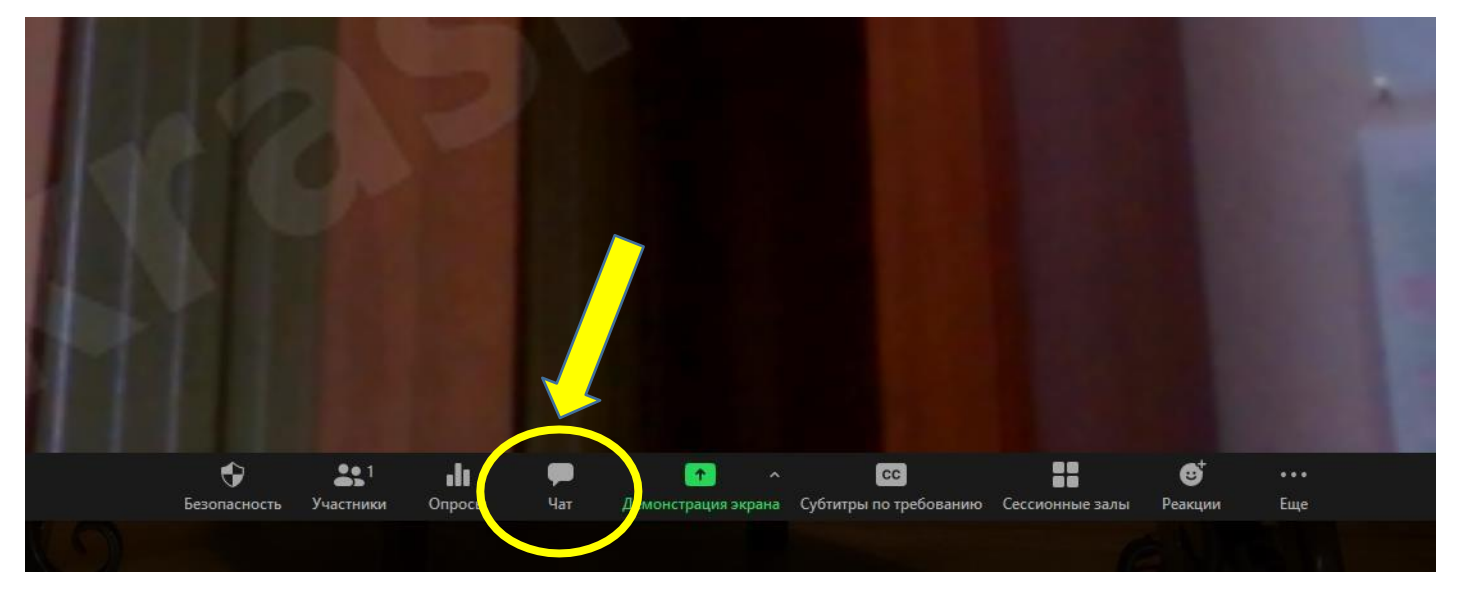

После этого секретарь предлагает Вам начать тестирование в Системе проведения аккредитации специалистов.

Необходимо вернуться в Систему проведения аккредитации специалистов (развернуть первое окно см. пункт 1), ввести логин и пароль (обратите внимание на раскладку клавиатуры, ЛОГИН И ПАРОЛЬ СКОПИРОВАТЬ НЕЛЬЗЯ – НУЖНО ВБИВАТЬ В РУЧНОМ РЕЖИМЕ. Не спешите, будьте внимательны при введении данных) и нажать кнопку «Начать попытку» («Вход»).

|              | Вход                                                                           |  |
|--------------|--------------------------------------------------------------------------------|--|
| Логин test_1 |                                                                                |  |
| Паролт       |                                                                                |  |
|              | <ul> <li>Запомнить логин</li> <li>Вход</li> </ul>                              |  |
|              | Забыли долан или пароль?<br>В Рашан бранаров водон быть разрешен врими соскіас |  |
|              | в вашем ораузере должен обна разрешен прием соокies (у)                        |  |
|              |                                                                                |  |

Сообщите секретарю АПК о том, что Вы вошли.

После этого секретарь предлагает Вам перейти в зал тестирования, для чего нужно нажать окно «войти в сессионный зал» в Zoom.

Затем начать тестирование в Системе проведения аккредитации специалистов.

Выбрать доступный для прохождения курс «Тестирование – 1 этап»

| Система                              | аккредитации спе | циалистов |
|--------------------------------------|------------------|-----------|
| О Тестирование – 1-й эт<br>Все курсы | ап               |           |
|                                      |                  |           |

Нажмите на раздел «Тестирование»

| Тестирование – <b>1</b> –й этап                 |
|-------------------------------------------------|
|                                                 |
| 希 > Мои курсы > Тестирование – 1-й этап ЛД 2017 |
| Тема 1                                          |
|                                                 |
| Тестирование                                    |
|                                                 |
|                                                 |

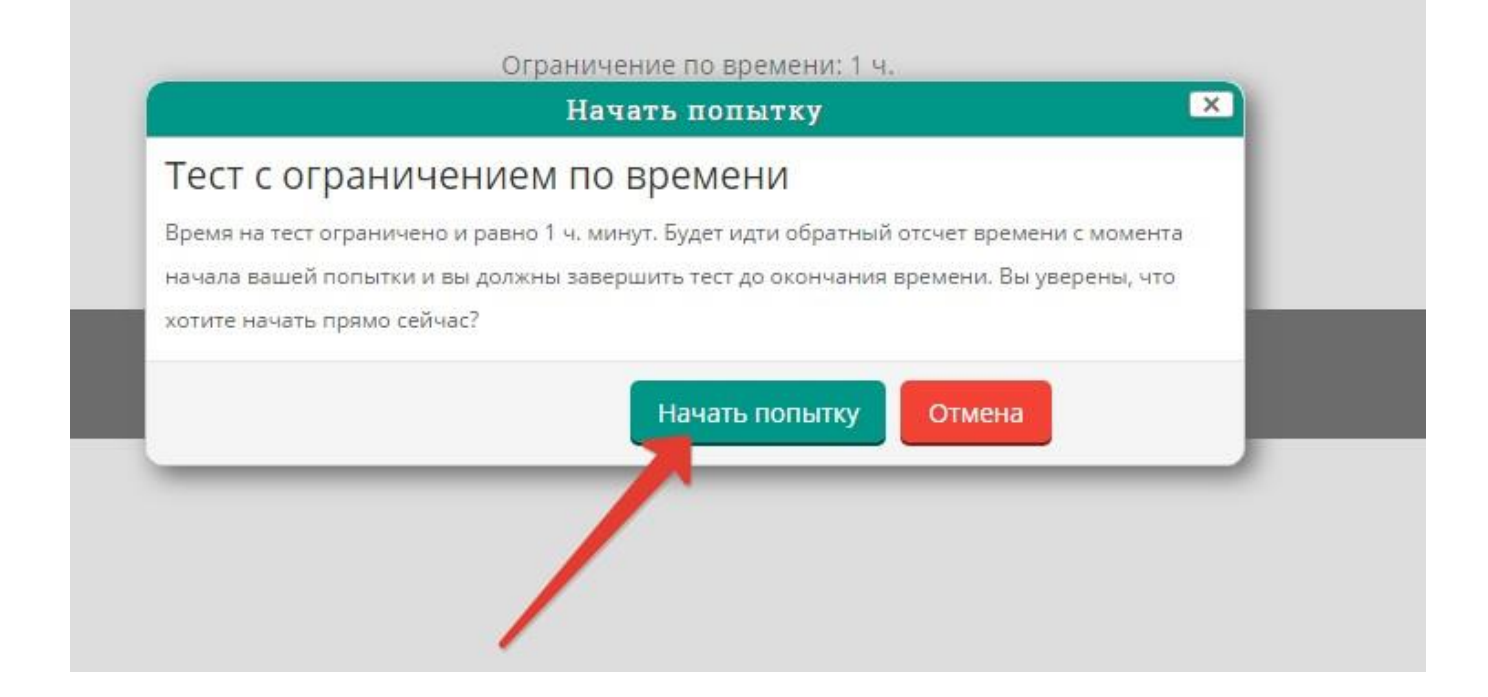

Пройдите тест. Тест состоит из 60 тестовых заданий. Отвечать на вопросы можно в любом порядке, выбирая только **один вариант** из предложенных четырех ответов. Пока не завершен тест и не истекло время тестирования, можно менять, исправлять вариант ответа.

| Тест                                             | ирование – <b>1</b> –й этап                                                                                                    |
|--------------------------------------------------|----------------------------------------------------------------------------------------------------|
|                                                  |                                                                                                    |
| 倄 > Мои курсы                                    | » > Тестирование – 1-й этап ЛД 2017 > Тема 1 > Тестирование                                                                                      |
| Вопрос <b>1</b><br>Пока нет ответа<br>Баля: 1.00 | ГРУБЫЙ СИСТОЛИЧЕСКИЙ ШУМ НАД ПРАВОЙ СОННОЙ АРТЕРИЕЙ, ОТСУТСТВИЕ ПУЛЬСА НА ПРАВОЙ ЛУЧЕВОЙ АРТЕРИИ И АД 180/120 MM PT СТ НАИБОЛЕЕ ХАРКТЕРНЫ<br>ДЛЯ |
| ♥ Отметить<br>вопрос                             | А. неспецифического аортоартериита     В. системно, тку, тку волчанки                                                                            |
|                                                  | <ul> <li>С. фибромускулярной муже косудистой гиперплазии</li> </ul>                                                                              |
|                                                  | <ul> <li>D. облитерирующего тромбангиита</li> </ul>                                                                                              |
| Вопрос <b>2</b><br>Пока нет ответа               | АБСОЛЮТНЫМ ПРОТИВОПОКАЗАНИЕМ К БРОНХОСКОПИИ ЯВЛЯЕХСЯ                                                                                             |

С момента начала теста вам ЗАПРЕЩЕНО:

- Выключать звук и видео в Zoom
- Покидать свое место и выходить из кадра
- Переговариваться с другими
- Использовать наушники

После того, как все ответы даны, необходимо завершить попытку, нажав кнопку «Закончить попытку»

|                        | С. заводующим отделением                                                                  |          |
|------------------------|-------------------------------------------------------------------------------------------|----------|
|                        | <ul> <li>D. заместителем главного врача по лечебной работе</li> </ul>                     |          |
|                        |                                                                                           |          |
| Вопрос 58              | ПРИ ФИЗИОЛОТИЧЕСКОМ ТЕЧЕНИИ БЕРЕМЕННОСТИ И РОДОВ ЛИСТОК НЕТРУДОСПОСОБНОСТИ ОФОРМЛЯЕТСЯ НА |          |
| Eann: 1,00             | A. 156 дней                                                                               |          |
| P Oneture              | 8. 140 great                                                                              |          |
| sonpoc                 | © C.194 gms                                                                               |          |
|                        | () D. 180 дней                                                                            |          |
| Bempec 59              | ИЗМЕНЕНИЕ ПОКАЗАТЕЛЯ ЗА КАКОЙ-ЛИБО ПЕРИОД ВРЕМЕНИ ХАРАКТЕРИЗУЕТ                           | 1        |
| Sant: 1.00             | А козффициент достоверности                                                               |          |
| ₽ Отметить             | В. стандартизованный показатель                                                           |          |
| Bonpoc                 | С интенсивный показатель                                                                  |          |
|                        | О. темп прироста                                                                          |          |
| Bonpoc 60              | численность взрослого населения на одном тералевтическом участке в норме составляет       | 1        |
| Пока нет ответа        |                                                                                           |          |
| 5ann: 1,00             | <ul> <li>A. 2000 ven.</li> </ul>                                                          |          |
| P Otterturte<br>BORDOC | <ul> <li>8. 2500 ven.</li> </ul>                                                          | /        |
|                        | © C 1200 чел.                                                                             |          |
|                        | D. 1700 чел.                                                                              |          |
|                        |                                                                                           |          |
| -                      |                                                                                           | <b>K</b> |
| Предыдущая             | страница Закончить попытку                                                                |          |
|                        |                                                                                           |          |

Отправьте результаты тестирования, нажав кнопку «Отправить всё и завершить тест»:

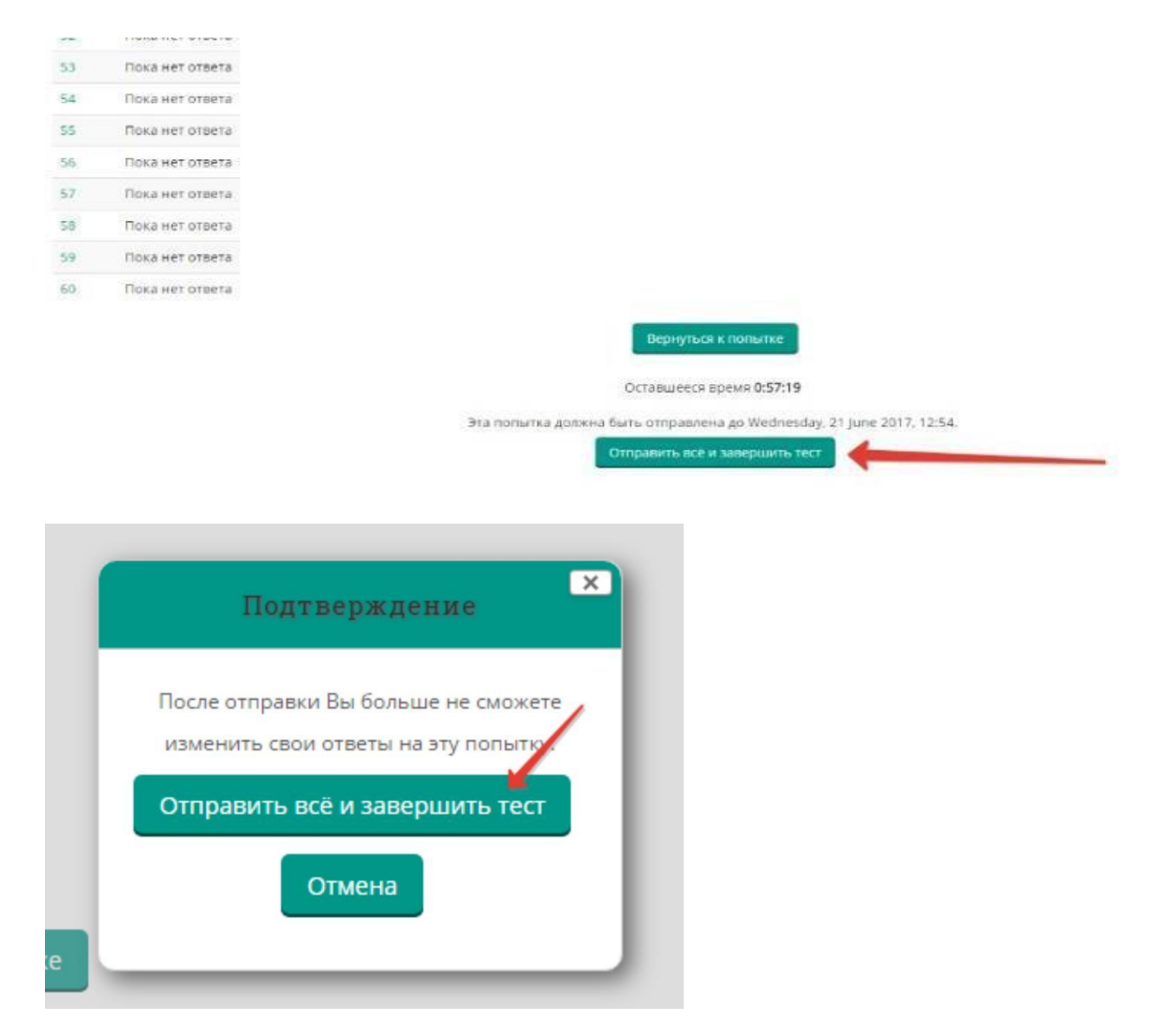

Перед Вами появится окно завершения тестирования. Необходимо нажать кнопку «Напечатать».

| Te             | стирование -                                           | 1-й этап                                                                                                    |
|----------------|--------------------------------------------------------|----------------------------------------------------------------------------------------------------|
|                |                                                        |                                                                                                    |
| <b>Ж</b> > Мои | курсы 🔸 Тестирование – 1-й этап ЛД 201                 | > Тема 1 > Тестирование                                                                                                   |
| Тести          | рование                                                |                                                                                                    |
|                |                                                        | Ограничение по времени: 1 ч.                                                                                              |
|                |                                                        | Метод оценивания: Высшая оценка                                                                                           |
| Резуль         | ьтаты ваших предыдущ                                   | их попыток                                                                                                    |
| Попытка        | Состояние                                              | Просмотр                                                                                                    |
| 1              | Завершено<br>Отправлено Wednesday, 21 June 2017, 11:58 | Напечатать                                                                                                    |
|                | Выд                                                    | олжны подождать, прежде чем сможете повторить попытку прохождения теста. Вам будет разрешено начать еще одну попытку посл |
|                |                                                        | Вернуться к курсу                                                                                                    |

В раскрывшемся окне в графе «Принтер», используя кнопку «Изменить», выбрать формат PDF и нажать на «Печать». Сохранить файл и в течение 1 часа после завершения тестирования отправить его на e-mail <u>akredokursk@yandex.ru</u>. Формат указания имени файла:

УровеньобразованияСпециальностьФИО.pdf <u>Пример для среднего профессионального образования (СПО):</u> *СПООртопедическаястоматологияИвановаИИ1*.pdf; <u>Пример для высшего образования (ВО):</u> *ВОЛечебноеделоИвановаИИ1*.pdf; Пример для высшего образования, подготовка кадров высшей квалификации (ординатура): ОрдАнестезиологияРеаниматологияИвановаИИ1.pdf; Пример для ДПО профессиональная переподготовка (ПП):

| 1) | ППУльтразву | коваядиагности | <i>каИвановаИИ1</i> .pdf) |
|----|-------------|----------------|---------------------------|
|----|-------------|----------------|---------------------------|

| ть                   |                          |                       |            | Министерство здрав                                                                                                    |                                | ecologia   | Федерация     |                       |                      |  |
|----------------------|--------------------------|-----------------------|------------|----------------------------------------------------------------------------------------------------|--------------------------------|------------|---------------|-----------------------|----------------------|--|
| icero: 1 лист бумаги |                          | протокол тестирования |            |                                                                                                    |                                |            |               |                       |                      |  |
|                      | Печать Отмена            |                       |            | Фамилля, иня, отчество<br>Специяльность<br>Идитификанор полытия<br>Дита тествромания<br>Мести поряжания                                                                                                    | Tecmonary<br>721<br>21.04.2011 | Tecm       | Bpcsat:       | ्रिय विक्र            | 100 ¥1-59            |  |
| еp                   | Microsoft Print to PDF   |                       |            |                                                                                                    | 2 3                            | 4          |               | 1 1                   | 9 28                 |  |
|                      | Изменить                 |                       |            | Ni serepcia 31346 32<br>Bullycentali seprent A<br>120141 122                                                                                                    | A 15<br>9011 122540            | 1.4 1.4    | 31867 3       | 100 32416             | 19 30                |  |
|                      |                          |                       |            | Ni asspeca 21436 21<br>Referenced autocart                                                                                                    | 195 33218                      | 11942 3340 | 33942 3       | 1954 34(85            | HTIL HTM             |  |
| eniged.              | (8) Bce                  |                       |            | No assessed and a second and a second and a | 22 23                          | 26 2       | 25            | 27 28                 | 29 30                |  |
|                      |                          |                       |            | Bulguesuli septer                                                                                                    |                                | 10 1       |               |                       |                      |  |
|                      | Hanpvisep: 1-5, 8, 11-13 |                       |            | No seepoca 22891 33                                                                                                    | 11 33485                       | 1175 1188  | 34631 3       | 1111 14532            | 34452 34595          |  |
|                      |                          |                       |            | Butyumun agean 41                                                                                                    | 42 43                          | 44 4       | 40            | 6 48                  | 49 50                |  |
|                      |                          |                       |            | Po serepcea 307305 32<br>Budiçumuli sepremt                                                                                                    | 344 32856                      | 14137 1448 | 387986 3      | 2444 32742            | 32810 33446          |  |
| цака                 | Книжная                  |                       |            | Ni sorpica 51<br>31721 Sa                                                                                                    | 52 53<br>364 34376             | 54 5       | 56<br>13884 5 | 57 58<br>(34.7 34.730 | 59 88<br>34216 34270 |  |
|                      |                          |                       |            | Выбранный каркант                                                                                                    |                                |            |               |                       |                      |  |
|                      |                          |                       | Ba         | anes ampeartyesere                                                                                                    |                                |            |               | 1                     |                      |  |
| an<br>F              | Цветная печать           |                       | IIp<br>Dec | стенный и прецедуре анкредитации не н                                                                                                    | INCO .                         |            | _             |                       |                      |  |
|                      |                          |                       |            |                                                                                                    |                                |            |               |                       |                      |  |
|                      |                          |                       | Па         | ance sizes aspearationsol others                                                                                                    | CCHR                           |            |               | /                     |                      |  |
| Гополнит             | тельные настройки        |                       |            |                                                                                                    |                                |            |               |                       |                      |  |
|                      |                          |                       |            |                                                                                                    |                                |            |               |                       |                      |  |

В случае обрыва связи во время экзамена (отключения электричества, отключения интернета, каких-то других аварийных ситуациях) или каких-либо сложностей с работой онлайн-сервисов необходимо немедленно позвонить секретарю аккредитационной подкомиссии или помощнику секретаря по телефону: (4712) 22-75-75 или сообщить им о своей проблеме любыми другими способами.